## WIFI 제품 설치 및 주의사항

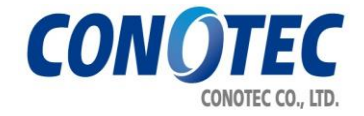

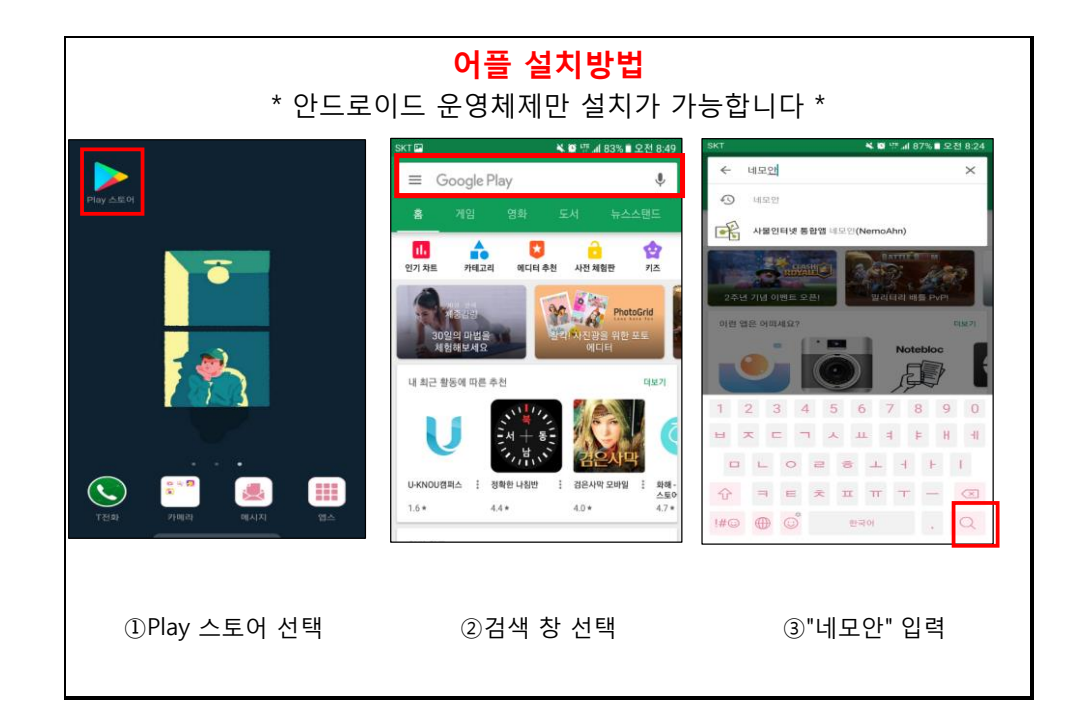

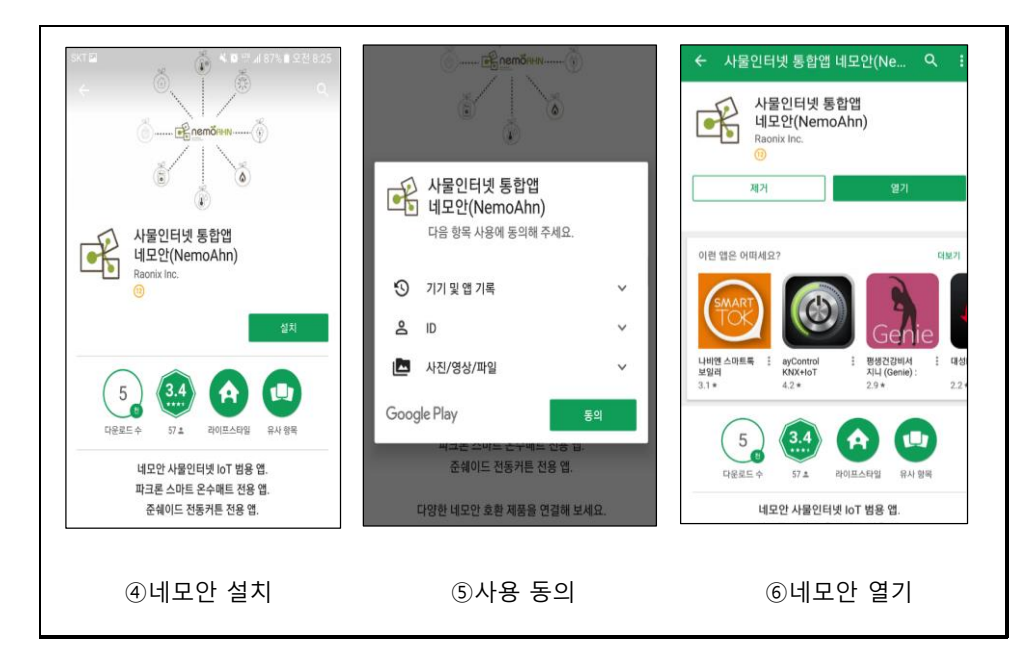

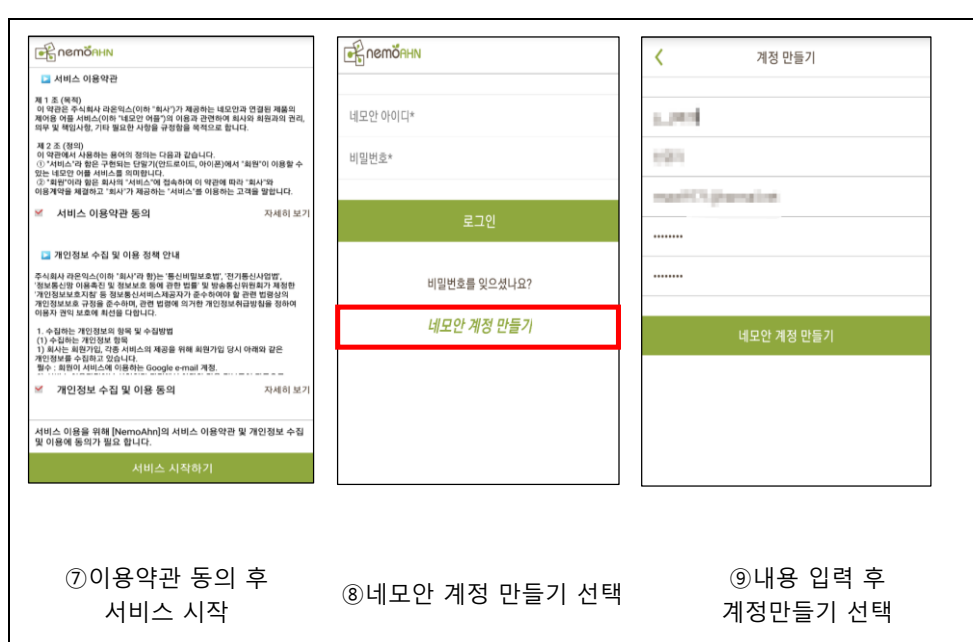

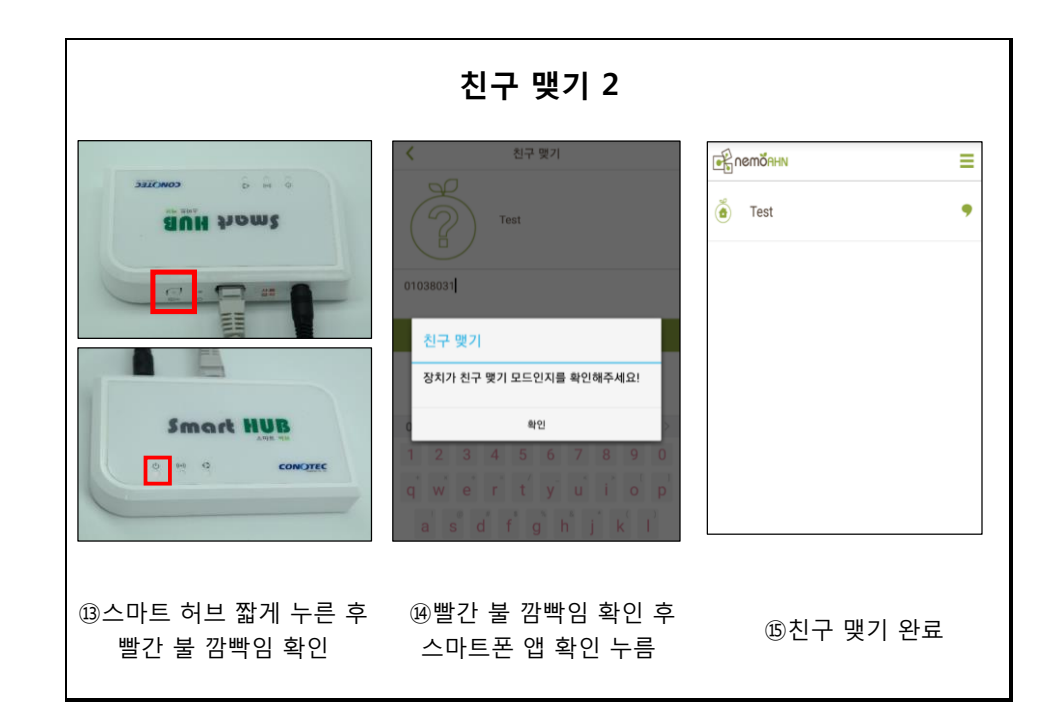

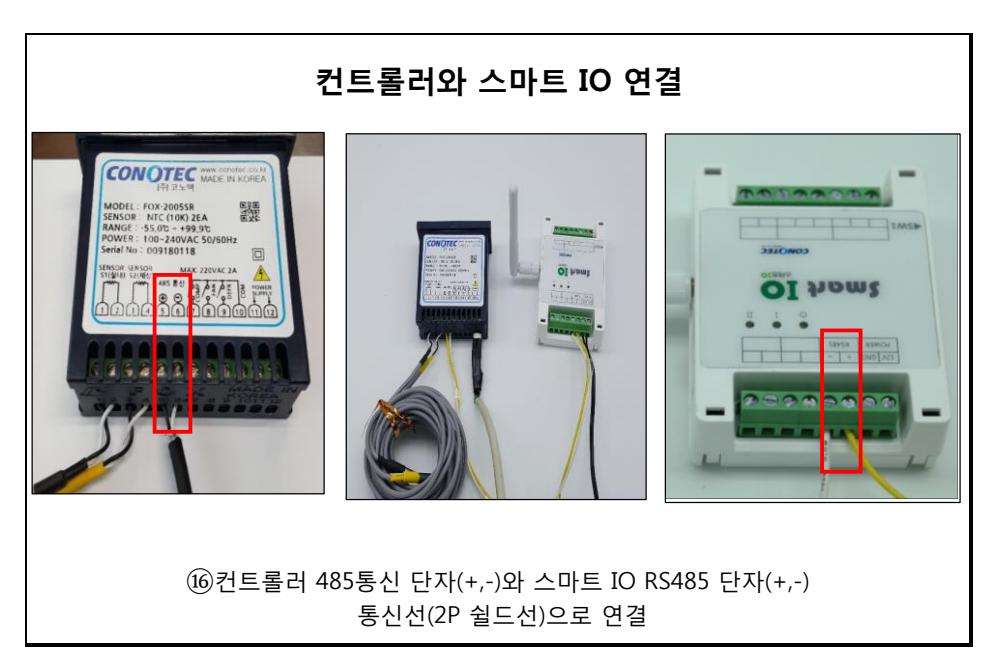

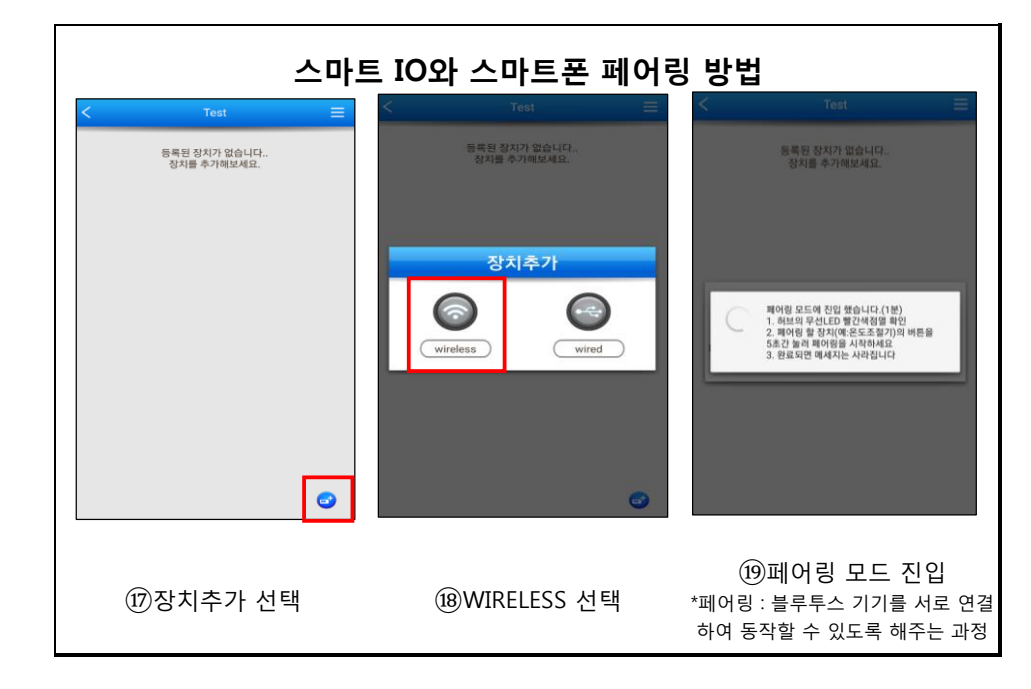

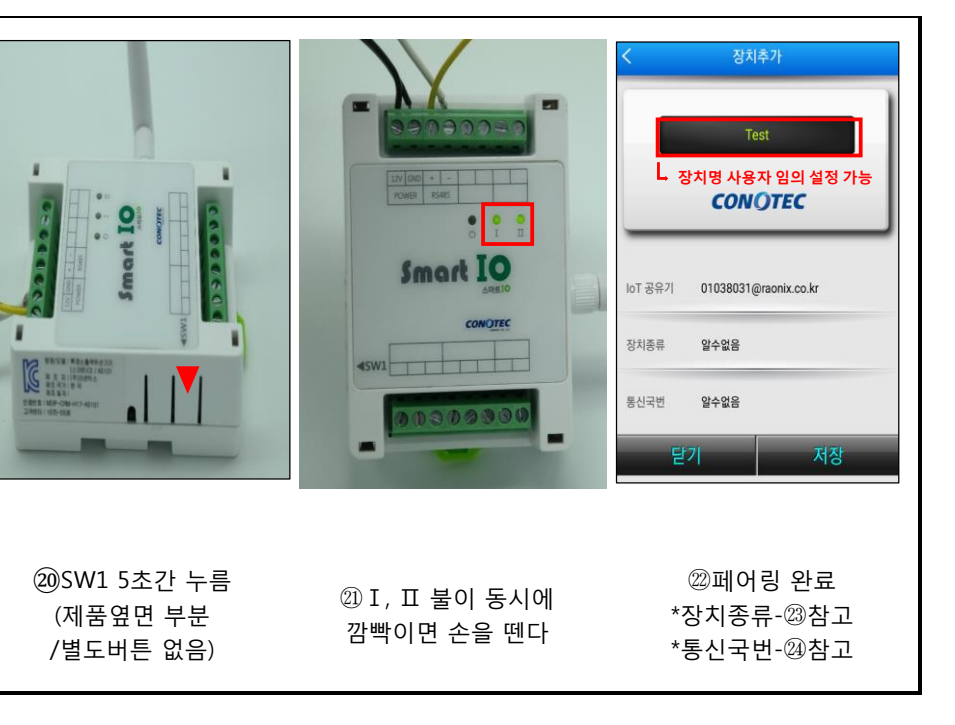

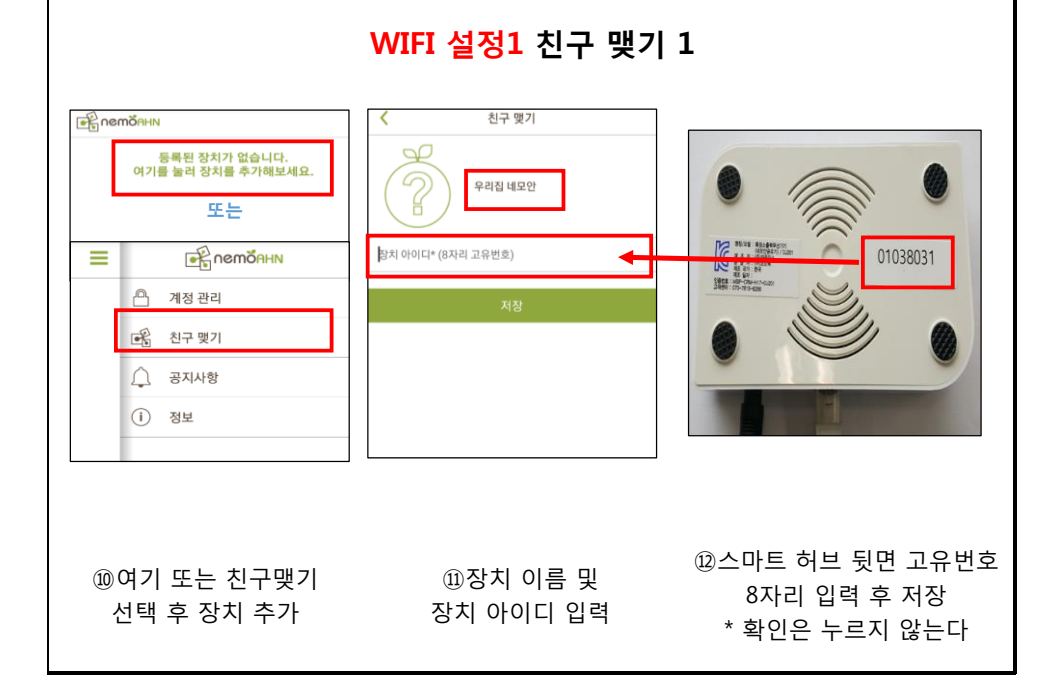

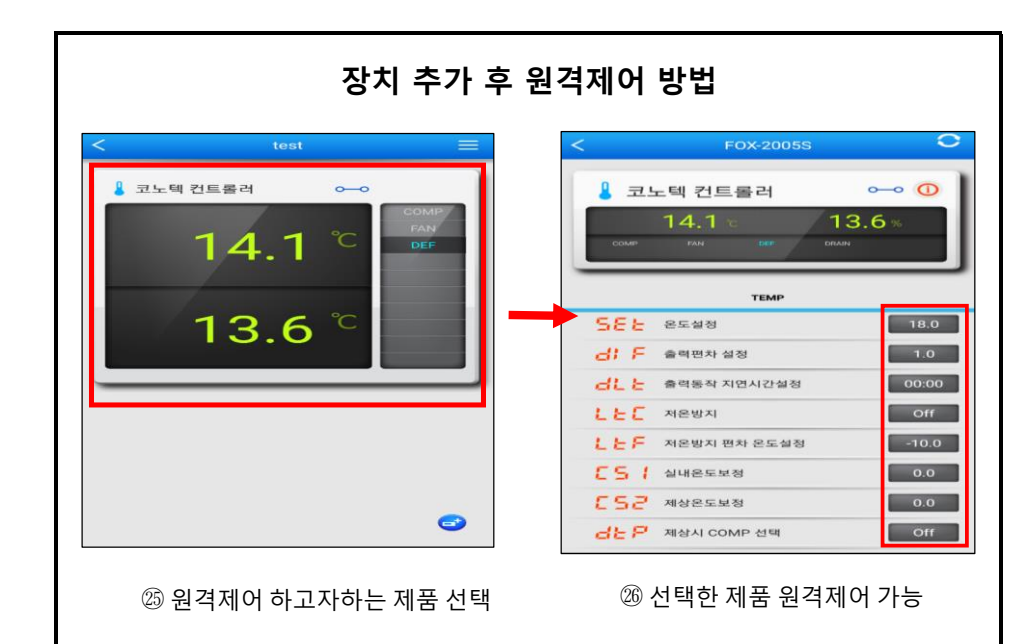

| 장치 추가            | 통신국번 설정                                |
|------------------|----------------------------------------|
| 모델을 선택하세요.       | < 장치추가                                 |
| FOX-7NR5 O       | 코노텍 컨트롤러                               |
| FOX-7ND •        |                                        |
| FOX-2005SR 🗢     | ADDR                                   |
| FOX-2000TR •     | 98<br>99                               |
| FOX-2003SJ 🗢     | 1                                      |
| FOX-703SJR 🗢     | 3                                      |
| FOX-5CH OK       | · 취소 확인                                |
| ፡፡፡፡ 3제품 선택 후 확인 | ⑳ 통신 국번 설정 후 확인<br>*컨트롤러와 통신 국번 일치해야함" |

| * 문제발생 해결방법 *                                                                                                    |  |
|----------------------------------------------------------------------------------------------------|--|
| * WIFI제품은 편의를 위한 제품입니다. 인터넷 환경, 스마트폰 통신사에 따른<br>문제 등으로 인하여 고장, 사고의 위험이 있으니 반드시 주기적인 관리가 필요합니다.<br>( 설치 환경에 따라, 통신 오류 등이 발생할 수 있습니다. )                       |  |
| * 임의로 개조, 변경 사용하여 발생하는 사고에 대해서 당사는 책임지지 않습니다.                                                                                                    |  |
| * 컨트롤러 제품 주변에 인터넷 WIFI공유기 설치가 불가능하거나, 거리가 멀어서<br>통신이 원활하게 되지 못하는 경우는 485통신(쉴드선)을 이용하여 WIFI기능이<br>활성화 되는 곳에 설치 후 사용하시기 바랍니다.<br>( 통신선 극성에 주의하여 설치하시기 바랍니다. ) |  |

VERSION 1.0(18.03.09)